# SalomeMecaによる構造解析(線形・非線形)の紹介

- 1. 自己紹介
- 2. SalomeMecaの概要
- 3. SalomeMecaでできること(確認した項目)
- 4. 具体的実施例の紹介
- 5. 解析結果(非線形・動解析)の事例
- 6. まとめ
- 7. 付録(Code\_Asterのコマンドリスト)

2011/06/25 アンデン(株) 藤井 成樹

#### 所属: アンデン(株) 第1技術部 DE開発

業務内容: CAE開発、活用が目的。 CAE解析内容は、構造解析(動解析、非線形含む)、電場、磁場、音場、熱流、流体解析など様々。

<私とCAE解析との関わり>

#### 内を本格的に利用

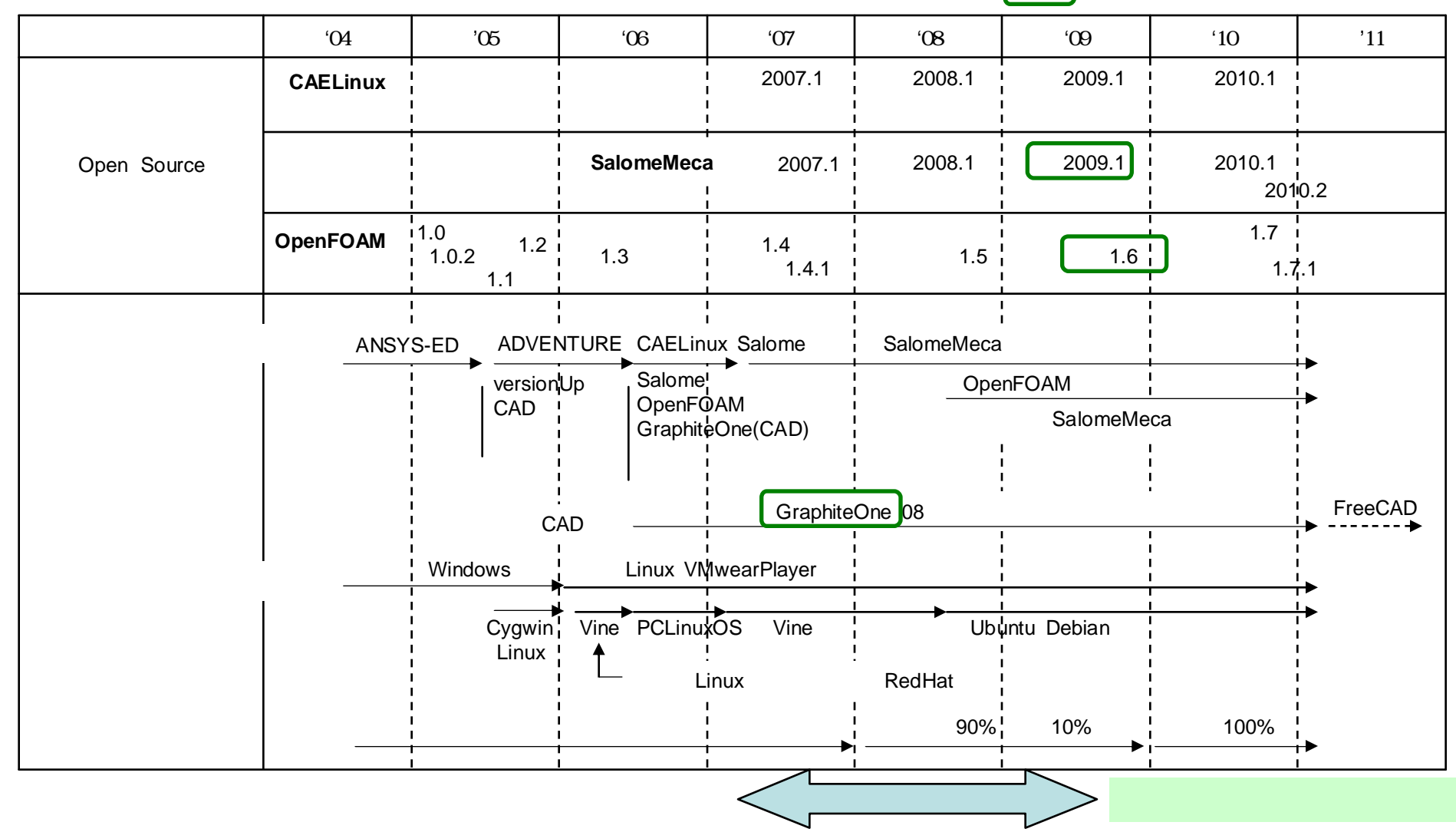

### 2. SalomeMecaの概要

PrePostのSalomeにsolver(Code\_Aster)をマウントしたもの。 Code\_Asterは、基本的に構造解析(線形、非線形(接触、塑性)、動解析が可能)用で、 フランスの電力公社で開発。実力は、商用ソフトに匹敵。 現在もバージョンアップが繰り返されている。

> 柴田先生のサイトに日本語訳が掲載されている http://opencae.gifu-nct.ac.jp/pukiwiki/index.php?SALOME-Meca%BE%D2%B2%F0

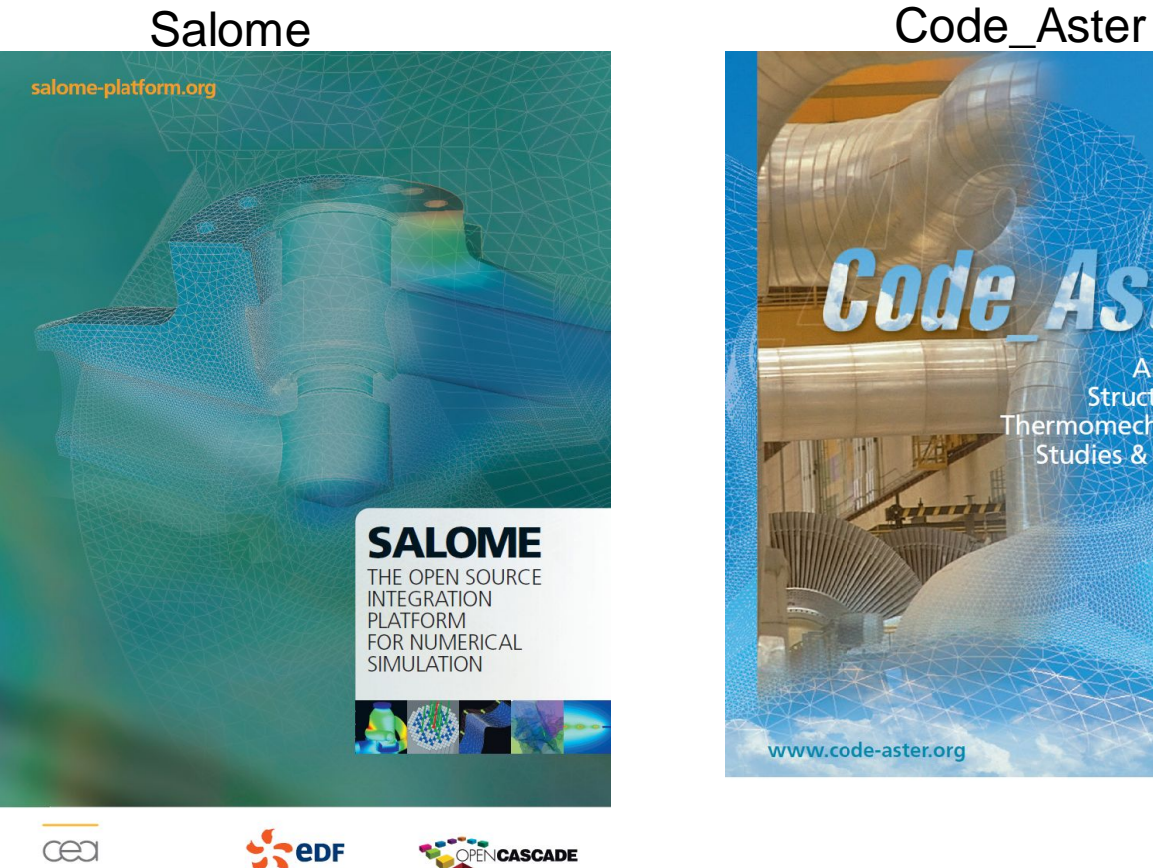

THE ENERGY CHAN

Code Aster Analysis of Structures and hermomechanics for **Studies & Research** 

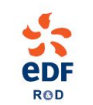

3. SalomeMecaでできること(確認した項目)

(SalomeMeca2007.1~2009.1で確認)

| 区分  | No. | 解析内容                                          |
|-----|-----|-----------------------------------------------|
| 線形  | 1   | 単一材料の構造解析                                     |
|     | 2   | 特性が異なる複合材料の構造解析(節点を共有する、しない)                  |
|     | 3   | 熱応力(線膨張係数の異なる材料で構成されたモデルが温度変化し<br>たときに発生する応力) |
|     | 4   | 熱流解析(熱流束W/m <sup>2</sup> を与えたときの温度分布)         |
| 非線形 | 5   | 接触解析(摩擦あり、摩擦なし)                               |
|     | 6   | 弾塑性解析                                         |
|     | 7   | 接触と弾塑性解析                                      |
|     | 8   | 非線形の熱応力(はんだの塑性ひずみ)                            |
| 動解析 | 9   | モーダル解析(共振周波数、共振モード)                           |
|     | 10  | 周波数応答(減衰あり、なし)                                |
|     | 11  | 過渡解析(時刻歴応答)                                   |
| 連成  | 12  | 熱-構造の連成解析(4、2の連成解析)                           |
| 連携  | 13  | 熱解析の結果(温度分布)をファイルに出力し、この結果を読み込ん<br>で構造解析      |

4-1. 解析手順

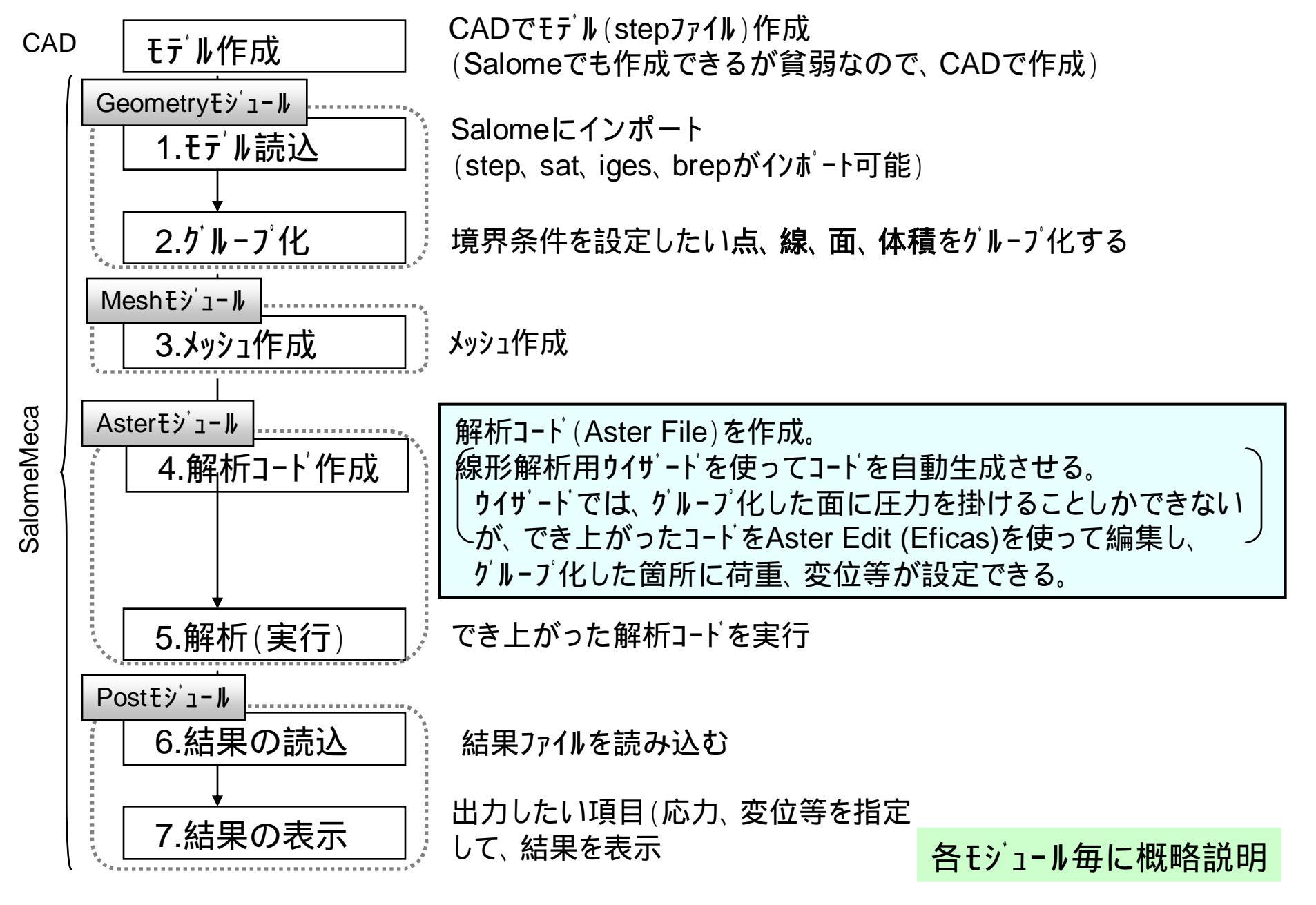

# 4-2. Geometryモジュール(モテル読込 グループ化)

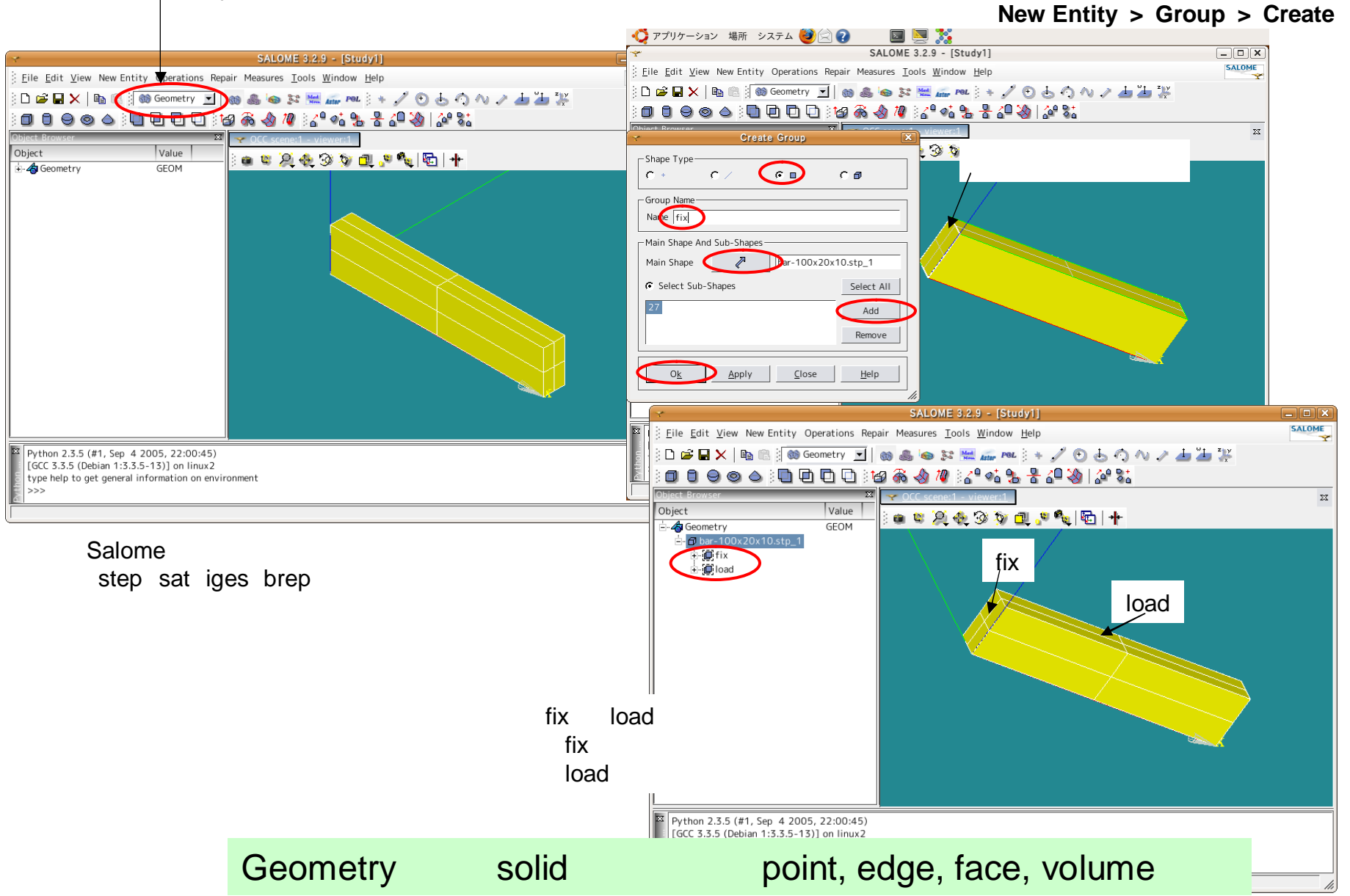

6/11

# 4-3. Meșhモジュール (メッシュ作成)

メニューパーの「Mesh」「Create Mesh」を選択し、「Assign a set of hypotheses」をクリック

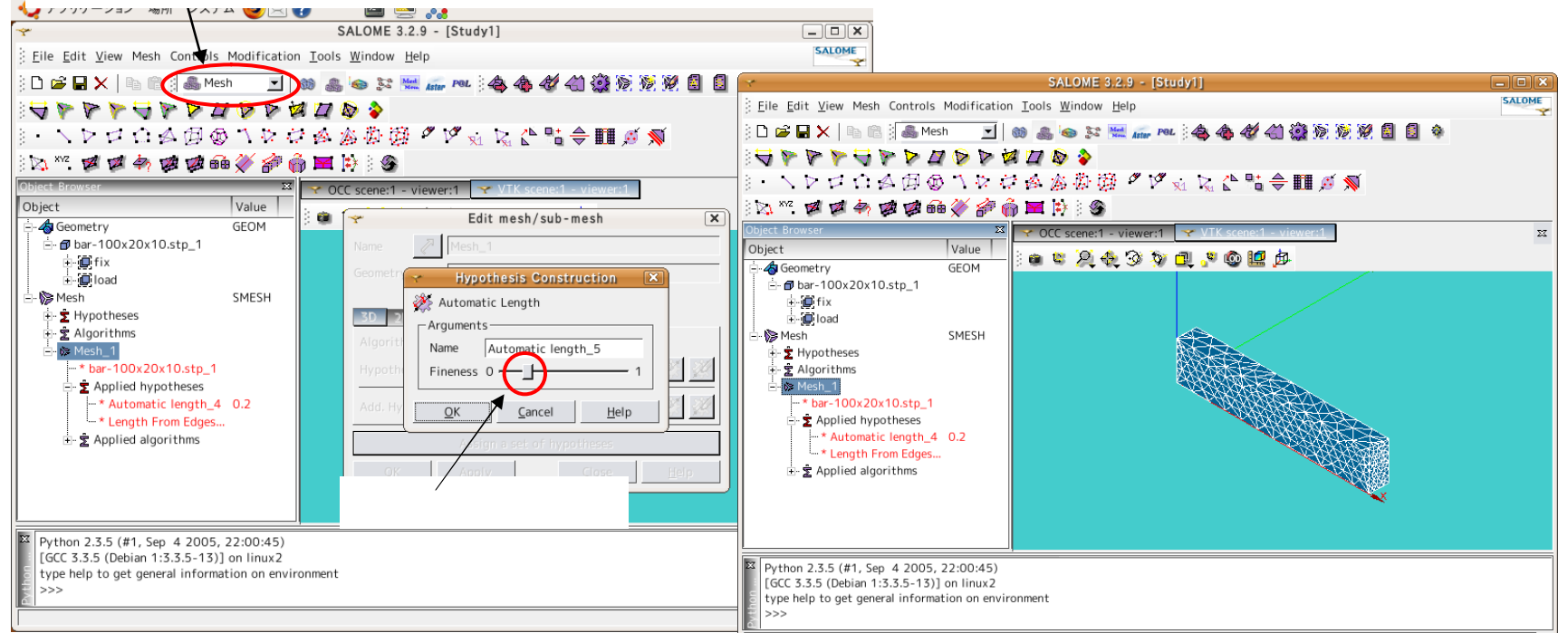

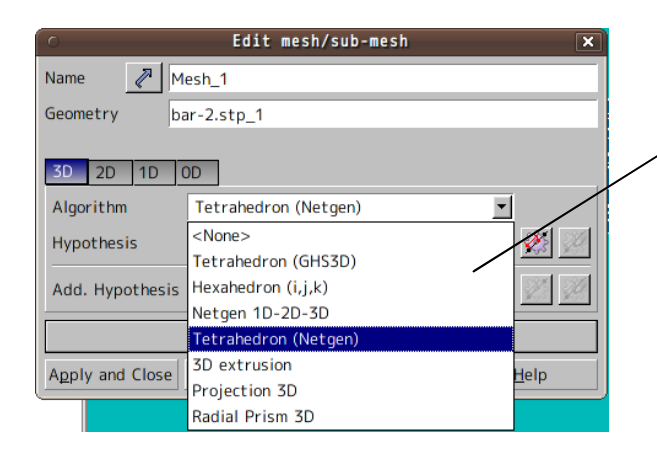

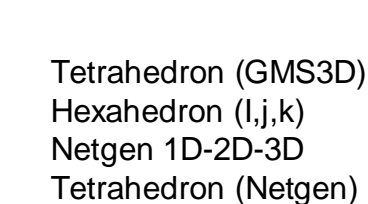

- ·3D extrusion
- Projection 3D
- Radial Prism 3D

#### が選択できる。

#### 細かい箇所は、細かく切ることも可能

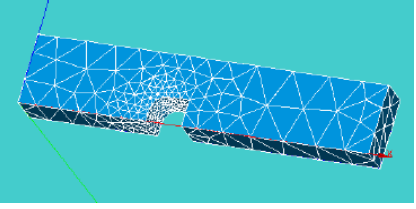

Meshモードでメッシュ作成する

# 4-4. Asterモジュール(解析コート作成 解析)

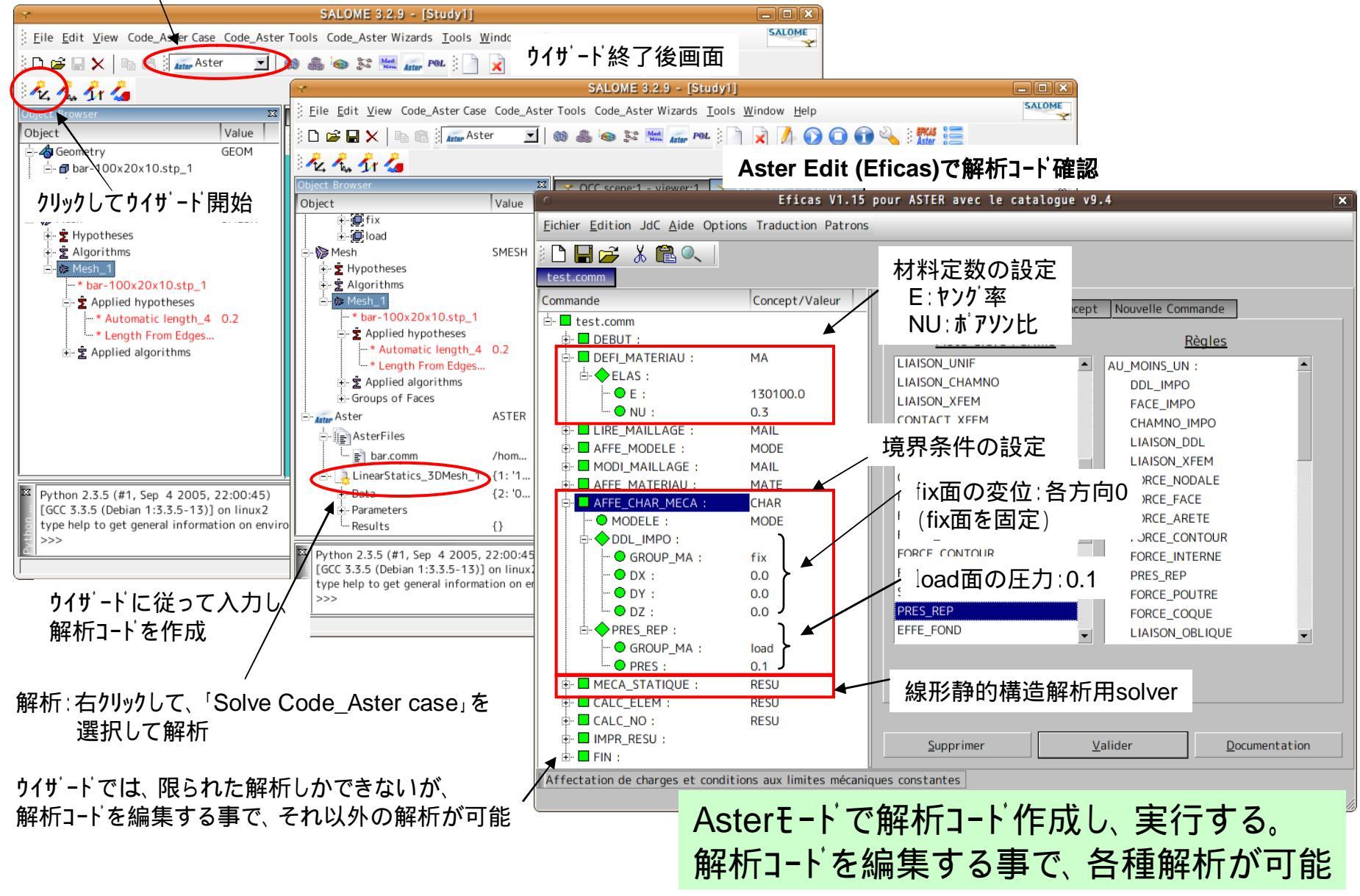

### 4-5. その他の境界条件(変位・荷重)、その他解析(非線形など)

| 境界条件のコート |
|----------|
|----------|

| AFFE_CHAR_ME         | CA                                                                                                    | 境界条件の設定 (構造解析)                                                                                                    |
|----------------------|----------------------------------------------------------------------------------------------------|----------------------------------------------------------------------------------------------------|
| 変位の設定                | DDL_IMPO<br>GROUP_MA<br>GROUP_NO<br>DX,DY,DZ                                                           | 変位の設定<br>体積、面、線のグループ名に設定<br>点のグループ名に設定<br>変位の方向を設定                                                                                                    |
| 荷重の設定                | FOACE_NODALE<br>FOACE_ARETE<br>FORCE_FACE<br>FORCE_INTERNE<br>TOUT<br>GROUP_MA<br>GROUP_NO<br>FX,FY,FZ | 点荷重の設定(一点当たりの荷重)<br>線荷重の設定(単位長さ当たりの荷重)<br>面荷重の設定(単位面積当たりの荷重)<br>体積荷重の設定(単位体積当たりの荷重、密度にすると自重を設定)<br>全てのモデルに設定<br>体積、面、線のグループ名に設定<br>点のグループ名に設定<br>荷重の方向を設定 |
| 面圧の設定                | PRES_REP<br>GROUP_MA                                                                                   | 圧力の設定(面に垂直に働く圧力)<br>面のグループ名に設定                                                                                                    |
| 連結<br>こ(<br>変形の<br>条 | LIAISON MAIL<br>の部分の設<br>件の設定か                                                                         | 土の連結(結合)<br>定を変更することで、各種境界<br>い。<br>で前能になる。                                                                                                    |
| ~                    | DX, DY, DZ                                                                                             | 規制する方向を定義。全方向規制:変形しない(形状を保つ)                                                                                                    |
| 接触の設定                | CONTACT<br>METHOD<br>APPARIEMENT<br>RECHERCHE<br>PROJECTION<br>GROUP_MA_MAIT<br>GROUP_MA_ESCL          | 部品同士の接触<br>解を求める方法を設定<br>解の予測方法を設定<br>接触する本体側の面を設定<br>接触する部品の面を設定                                                                                         |

解析用のSolver(確認したsolver)

| Solver名        | 内容      |
|----------------|---------|
| MECA_STATIQUE  | 線形構造解析  |
| STAT_NON_LINE  | 非線形構造解析 |
| DYNA_LINE_HARM | 周波数応答解析 |
| DYNA_LINE_TRAN | 時刻歴応答   |
| THER_LINEAIRE  | 線形温度解析  |

その他各種solverあり

解析するsolverを変更することで、各種解析 が可能になってくる。

5. 解析結果(非線形・動解析)の事例

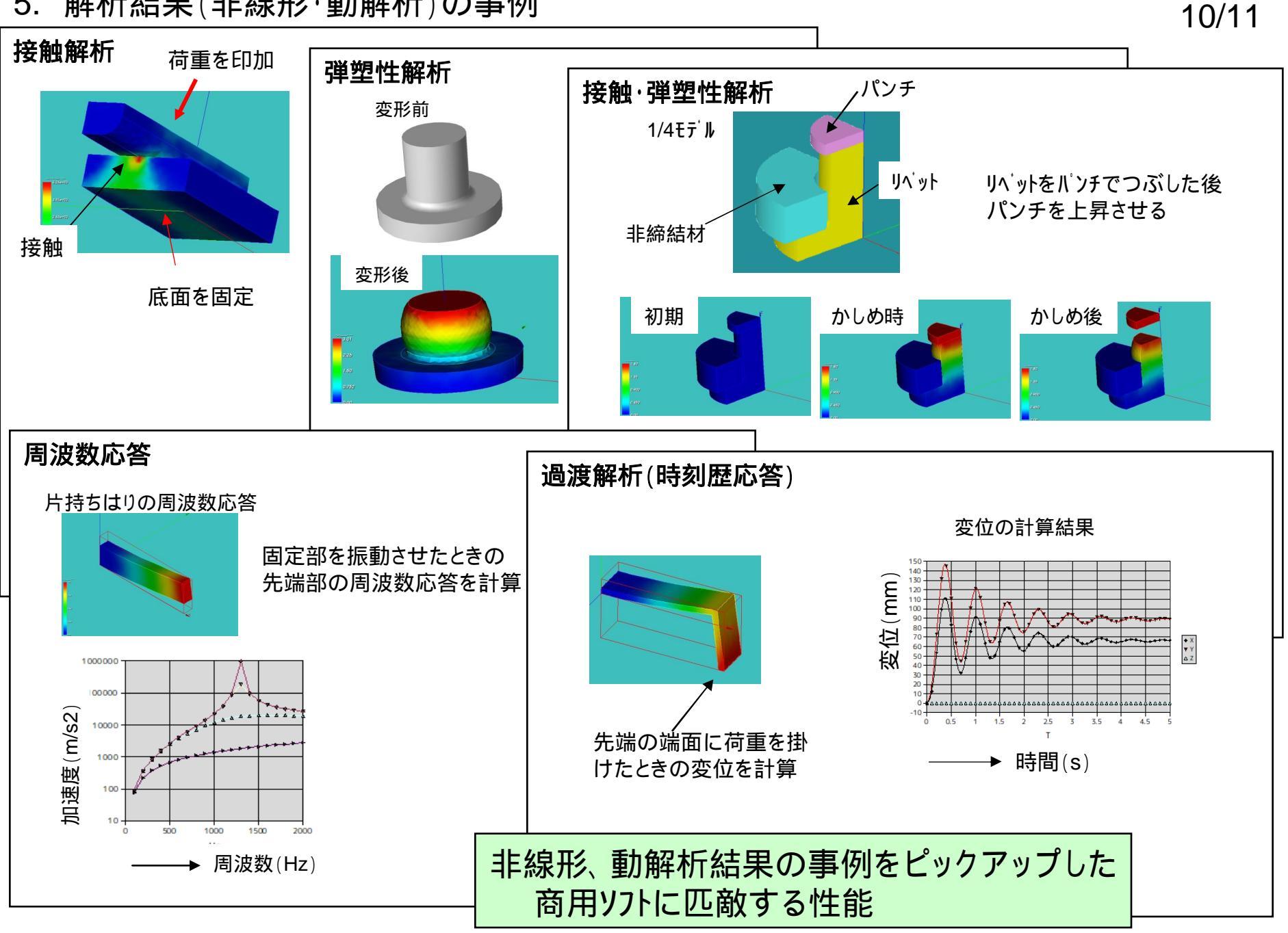

6. まとめ

SalomeMecaは、GUIで操作でき、直感的に理解できる。 通常の構造解析(線形・非線形)であれば、解けてしまう実力を持っている。 解析用solver(Code\_Aster)のドキュメントは、500MBに及び、 今回紹介した事例はホンの一部。(solverは多数あり) 根気と時間を掛ければ、無限の可能性が広がる。 ネックは、言葉。 基本的にドキュメントの類は、フランス語。 フランス語のドキュメントを英語に機械翻訳したドキュメント(500MB)があり、 これを参考にして解読した。 機械翻訳のため、インデントがずれて読みにくい。

< SalomeMecaのその他の利用(メッシャとして利用) >

SalomeMecaのグループ化(face、volumeをグループ化)の機能を利用して、メッシュを切り UNV形式で保存することで、グループ化されたメッシュファイルが出来上がる。 UNV形式をFOAM形式に変換することで、Salome側で定義したface名、volume名が OpenFOAM側に受け継がれ、patch名やfaceZone、cellZone(及びfaceSet、cellSet) を名前付きで読み込むことができる。

SalomeMecaをOpenFOAMのメッシャとして利用できる。

今は、この利用が多い。

# 7. 付録(Code\_Asterのコマンドリスト)

Code Aster コマンドリスト

1/6

Code-Aster コマンドリスト

#### 目次

| 1. 定義           |                      |
|-----------------|----------------------|
| DEFI_FONCTION   | 関数の定義                |
| DEFI_LIST_REEL  | データ定義                |
| DEFI_MATERIAU   | 材料の定義                |
| MACRO_MATR_ASSE | マトリックスの定義            |
| 2. 作成           |                      |
| CREA_CHAMP      | Field 作成             |
| LIRE_RWESU      | 結果の読み込み              |
| 3. 設定           |                      |
| AFFE_CHAR_MECA  | 境界条件の設定              |
| AFFE_MATERIAU   | 材料の設定                |
| AFFE_MODELE     | モデルの設定               |
| CALC_VECT_ELEN  | ベクトル(変動負荷)の設定        |
| ASSE_VECTEUR    | ベクトル(変動負荷)を計算        |
| 4. ## (Solver)  |                      |
| MECA_STATIQUE   | 線形構造解析の Solver       |
| STAT_NON_LINE   | 非線型構造解析の Solver      |
| DYNA_LINE_HARM  | 層波数応答解析の Solver      |
| DYNA_LINE_TRAN  | 時刻歴応答解析(動解析)の Solver |
| THER_LINEAIRE   | 線形温度解析の Solver       |

| DEFI_FONCTION  |                                                      | 関数の定義                                                                          |  |
|----------------|------------------------------------------------------|--------------------------------------------------------------------------------|--|
| 間数定義<br>y=f(x) | NOM_PARA<br>INST<br>EPSI<br>NOM_RESU<br>SIGM<br>VALE | パラメータ名(X軸)<br>直接入力<br>ひずみをパラメータとする。<br>結果の名前(Y軸)<br>応力をパラメータから計算する。<br>関数の値を入力 |  |
| DEFI_LIST_REEL |                                                      | データ定義                                                                          |  |
| データ定義          | DEBUT<br>INTERVALE<br>JUSQU_A<br>NOMBER<br>PAS       | 初期値<br>データ関隔<br>最終値<br>分割数を指定<br>データ関隔で指定 分割数=(JUSQU_A - DEBUT) / PAS          |  |
| DEFI_MATERIAU  |                                                      | 材料の定義                                                                          |  |
| 弹性             | ELAS<br>E<br>NU<br>ALPHA                             | 弾性の特性値を定義する。<br>ヤング率<br>ポアソン比<br>線膨張保数                                         |  |

#### Code Aster コマンドリスト

| RHO        | 密度                                |
|------------|-----------------------------------|
| AMOR_ALPHA | 粘性滅衰保数:運動速度に対する                   |
| AMOR_BETA  | 粘性滅喪保数:ひずみ速度に対する                  |
| THER       | 温度の特性値を定義する                       |
| LAMBDA     | 熱伝導率                              |
| TRACTION   | 特性値を DEFI FONCTION で定義した関数に置き換える。 |
| SIGM       | 応力は、定義した関数で求める。                   |

#### 2. 作成

| CREA_CHAMP |                                                                                               | Field作成                                                                                                   |   |
|------------|-----------------------------------------------------------------------------------------------|----------------------------------------------------------------------------------------------------|---|
| Field の定義  | TYPE_CHAN<br>NOEU_TEMP_R                                                                      | Field を定義<br>節点温度として定義する                                                                                  |   |
| Fieldの設定   | AFFE<br>TOUT<br>NON_CMP<br>VALE                                                               | Field を設定<br>モデルの全てに設定<br>Field の名称<br>Field に設定する値                                                       |   |
| LIRE_RESU  |                                                                                               | 結果の読み込み                                                                                                   | - |
|            | TYPE_RESU<br>FORMAT<br>NODELE<br>UNIT<br>FORMAT_MED<br>NOM_CHAM<br>NOM_CHAM_MED<br>TOUT_ORDER | 結果のタイプ<br>結果のフォーマット<br>結果を DEF1_MODELE で定義したモデルに設定する<br>ユニット数<br>MED フォーマットで<br>読み込むデータの名称<br>読み込むデータの項目名 |   |

| AFFE_CHAR_MECA |                                                                                                    | 境界条件の設定(構造解析)                                                                                                    |  |
|----------------|----------------------------------------------------------------------------------------------------|----------------------------------------------------------------------------------------------------|--|
| 変位の設定          | DDL_IMPO<br>GROUP_MA<br>GROUP_NO<br>DX, DY, DZ                                                         | 変位の設定<br>体積、面、線のグループ名に設定<br>点のグループ名に設定<br>変位の方向を設定                                                                                            |  |
| 荷重の設定          | FOACE_NODALE<br>FOACE_ARETE<br>FORCE_FACE<br>FORCE_INTERNE<br>TOUT<br>GROUP_MA<br>GROUP_NO<br>FX,FY,FZ | 点荷重の設定(一点当たりの荷重)<br>線荷重の設定(単位長さ当たりの荷重)<br>面荷重の設定(単位両積当たりの荷重)<br>体積荷重の設定(単位体積当たりの荷重)<br>全てのモデルに設定<br>体積、面、線のグループ名に設定<br>点のグループ名に設定<br>荷重の方向を設定 |  |
| 面圧の設定          | PRES_REP<br>GROUP_MA                                                                                   | 圧力の設定(面に垂直に働く圧力)<br>面のグループ名に設定                                                                                                    |  |
| 連結             | LIAISON_MAIL<br>GROUP_MA_MAIT<br>GROUP_MA_ESCL                                                         | 部品同士の連結(結合)<br>本体の部品(Volume)<br>小さい部品の接着面(Face)。接着面が本体からはみ出ない。                                                                                |  |
| 変形の規制          | LIAISON_UNIF<br>GROUP_NA<br>DX, DY, DZ                                                                 | 定義したグループの変形を規制する<br>変形を規制するグループ名を定義<br>規制する方向を定義。全方向規制:変形しない(形状を保つ)                                                                           |  |

2/6

## 付 2/3

#### Code Aster コマンドリスト

| ASSE_VECTEUR |                       | 変動負荷(ベクトル)の計算            |
|--------------|-----------------------|--------------------------|
| 変動負荷を計<br>算  | VECT_ELEN<br>NUME_DOL | CALC_VECT_ELEM で設定した変動負荷 |

| RECA_STATIQUE       |                                                                                                    | 線形構造解析を実行                                                                                                    |  |
|---------------------|----------------------------------------------------------------------------------------------------|----------------------------------------------------------------------------------------------------|--|
| Eデル                 | MODELE<br>CHAM_MATER                                                                                                    | モデルを設定<br>AFFE_MATERIAUで設定した材料を設定                                                                                                    |  |
| 意界条件                | EXCIT<br>CHARGE                                                                                                    | 境界条件を設定<br>AFFE_CHAR_MECA で設定した境界条件を設定                                                                                                    |  |
| TAT_NON_LINE        |                                                                                                    | 非線型構造解析を実行                                                                                                    |  |
| モデル                 | MODELE<br>CHAM_MATER                                                                                                    | モデルを設定<br>AFFE_MATERIAUで設定した材料を設定                                                                                                    |  |
| 角界条件                | EXCIT<br>CHARGE<br>FONC_MULT                                                                                                    | 満界条件を設定<br>AFFE_CHAR_MECAで設定した境界条件を設定<br>境界条件の倍率を DEF1_FONCTION で定義した関数で変化させる。                                                                                                    |  |
| <b>非線型の計算</b><br>方法 | COMP_ELAS<br>DEFORMATION<br>TOUT<br>COMP_INCR<br>RELATION<br>VMIS_ISOT_TRAC<br>DEFORMATION<br>SMALL<br>PETIT<br>PETIT_REAC<br>GREEN<br>SIMO_MIEHE<br>INCREMENT<br>LIST_INST<br>NEWTON<br>REAC_INCR<br>MATRICE<br>PRIDICTION<br>TANGENT<br>REAC_ITER<br>0 or 1<br>CONVERGENCE<br>RESI_GLOB_RELA<br>ITER_GLOB_RELA<br>ITER_GLOB_RELA<br>ITET_GLOB_RELA<br>ITET_GLOB_RELA<br>ITET_GLOB_MAXI<br>ARCHIVAGE<br>PAS_ARCH<br>LIST_INST<br>ARCH_ETAT_INIT<br>CHAM_EXCLU<br>VARI_ELGA | <ul> <li>弾性変形の関係を指定<br/>変形を指定(大変形の(吸小剤))</li> <li>モデル全体に指定(省略可)</li> <li>塑性変形の関係を指定</li> <li>関係</li> <li>フォンミーゼスの等方硬化則<br/>変形を指定</li> <li>教小変形(ひずみが5%以下の場合))</li> <li>接触問題ではPETITを選択である(政束が早い)</li> <li>微小変形(ただし、大変形の近似として使用可能。大変形と<br/>する時は、各ステップを非常に小さい間隔にする)</li> <li>微小変形、大回転(塑性変形の場合))</li> <li>計算間隔を設定</li> <li>DEF1_LIST_RELで設定した間隔で計算させる</li> <li>ニュートン法で計算させる</li> <li>解の予測方法を指定</li> <li>tangentで予測</li> <li>各 Iteration step における予測</li> <li>1:予測した値に置き換える(収束が早くなる)</li> <li>収束に関する設定</li> <li>ここで服定した回数まで計算させる</li> </ul> |  |
| DYNA_LINE_HARM      |                                                                                                    | 周波数応答解析を実行                                                                                                    |  |

3/6

| 接触の設定                                                    | CONTACT<br>METHOD<br>APPARIEMENT<br>RECHERCHE<br>PROJECTION<br>GROUP_MA_MAIT<br>GROUP_MA_ESCL | 部品同士の接触<br>解を求める方法を設定<br>解の予測方法を設定<br>接触する本体側の面を設定<br>接触する部品の面を設定                                    |
|----------------------------------------------------------|-----------------------------------------------------------------------------------------------|----------------------------------------------------------------------------------------------------|
| 温度の設定                                                    | TEMP_CALCULEE                                                                                 | REA_CHANPで定義した温度Fieldで線膨張を計算する。<br>古いコマンドなので使用を控える。替わりに<br>AFFE_MATERIAU/AFFE_VARCを使用する。             |
| AFFE_CHAR_THE                                            | i l                                                                                           | 境界条件の設定(温度解析)                                                                                        |
| 境界条件<br>GROUP_MA<br>TEMP<br>FLUX_REP<br>GROUP_MA<br>FLUN |                                                                                               | 温度を設定<br>定義したグループ名に温度を設定<br>温度の値を入力<br>熱流を設定<br>定義したグループ名に熱流を設定<br>熟流量の値を入力                          |
| AFFE_MATERIAU                                            |                                                                                               | 材料の設定(定義した材料をモデルに設定する)                                                                               |
| 材料の設定                                                    | AFFE<br>TOUT<br>GROUP_MA<br>MATER                                                             | DEFI_MATERIAUで設定した材料をモデルに設定<br>モデル全体に設定<br>体績のグループ名に設定<br>DEFI_MATERIAUで定義した材料を設定                    |
| 変数を設定                                                    | AFFE_VARC<br>CHAMP_GD<br>NOM_VARC<br>VALE_REF                                                 | 新たな変数を設定<br>CREA_CHAMPで設定した変数(Field)を指定<br>Fieldの名称<br>参照する値(Fieldが温度の場合は参照温度)                       |
| AFFE_MODELE                                              |                                                                                               | モデルの設定                                                                                               |
| モデル                                                      | AFFE<br>TOUT<br>PHENOMENE<br>MODELISATION                                                     | 設定<br>全てを対象<br>現象を設定(THERMAL or MECANIQUIE)<br>モデル(2D or 3D)                                         |
| MACRO_MATR_ASS                                           | Æ                                                                                             | マトリックスの設定                                                                                            |
| モデル                                                      | MODELE<br>CHAM_MATER                                                                          | モデルの設定<br>材料の設定                                                                                      |
|                                                          | CHARGE<br>NUM_DDL                                                                             | 境界条件を設定                                                                                              |
| マトリックス<br>の設定                                            | MATR_ASSE<br>MATRICE<br>OPTION<br>RIGI_MECA<br>MASS_MECA<br>AMOR_MECA                         | マトリックスを設定<br>マトリックス名を定義<br>マトリックスの種類を設定<br>剛性(ばね)マトリックス(構造解析用)<br>賃量マトリックス(構造解析用)<br>減表マトリックス(構造解析用) |
| CALC_VECT_ELEM                                           | l                                                                                             | 変動負荷(ベクトル)の設定                                                                                        |
| 変動負荷を設<br>定                                              | OPTION<br>CHAR_MECA<br>CHARGE                                                                 | 変動負荷の境界条件<br>構造解析の境界条件を変動負荷として設定<br>変動負かとする境界条件を指定                                                   |

Code Aster コマンドリスト

#### 4/6

## 付 3/3

6/6

Code Aster コマンドリスト

5/6

| 周波数応答          | MATR_MASS<br>MATR_RIGI<br>NATR_AMOR<br>LIST_FREQ<br>EXCIT<br>VECT_ASSE<br>COFE_MULT                  | MACRO_MATR_ASSEで定義した質量マトリックス名を設定<br>MACRO_MATR_ASSEで定義した耐性(ばね)マトリックス名を設定<br>MACRO_MATR_ASSEで定義した成長マトリックスを設定<br>DEFI_LIST_REELで設定した周波数開隔で計算する<br>計算する内容を設定<br>ASSE_VECTEURで設定した変動負荷で計算する<br>負荷させる負荷の保数 |
|----------------|----------------------------------------------------------------------------------------------------|----------------------------------------------------------------------------------------------------|
| DYNA_LINE_TRAN |                                                                                                    | 時刻歴応菩解析(動解析)を実行                                                                                                    |
| モデル            | MODELE<br>CHAM_MATER                                                                                 | モデルの設定<br>材料を設定                                                                                                    |
| 時刻歷応答          | NATR_MASS<br>NATR_RIGI<br>NATR_AMOR<br>NEWMARK<br>DELTA<br>EXCIT<br>CHARGE<br>INCREMENT<br>LIST_INST | <ul> <li>              第量マトリックスを設定             線性マトリックスを設定             減渡マトリックスを設定</li></ul>                                                                                                    |
| THER_LINEAIRE  |                                                                                                    | 線形温度解析を実行                                                                                                    |
|                | NODELE<br>CHAM_MATER<br>EXCIT<br>CHARGE                                                              | モデルの設定<br>材料を設定<br>境界条件<br>設定し他境界条件セット                                                                                                    |

#### Code Aster コマンドリスト

| RESULTAT                               | : XYZ 方向の <u>変</u> 位を出力     |
|----------------------------------------|-----------------------------|
| NOM_CHAM                               | DEPL                        |
| NOM_CMP                                | DX,DY,DZ ここで方向を指定           |
| RESULTAT                               | <ul> <li>:相当歪を出力</li> </ul> |
| NOM_CHAM                               | EQUI_NOEU_EPSI              |
| 指定せず                                   | 節点解がそのまま使える                 |
| RESULTAT                               | :相当応力(弹性解析)                 |
| NOM_CHAM                               | EQUI_NOEU_SIGM              |
| 指定せず                                   | 節点解がそのまま使える                 |
| RESULTAT                               | :相当応力(弹塑性解析)                |
| NOM_CHAM                               | EQUI_NOEU_SIGM              |
| NOM_CMP                                | VMIS ここで計算方法を指定             |
| 0.000000000000000000000000000000000000 | 例は、フォンミーゼス応力を指定             |
| RESULTAT                               | : (周波数応答)                   |
| NOM_CHAM                               | ACCE 加速度の場合                 |
| NOM_CHAM                               | VITE 速度の場合                  |
| NOM_CHAM                               | DEPL 麦位の場合                  |

|            | all a street                             |
|------------|------------------------------------------|
| <b>1</b> . | 100 11                                   |
|            | 10 m m m m m m m m m m m m m m m m m m m |

| CALC_ELEM |                                                                          | 夏素解を求める                                                                                           |
|-----------|--------------------------------------------------------------------------|---------------------------------------------------------------------------------------------------|
| モデル       | MODELE<br>CHAM_MATER                                                     | モデルを設定<br>AFFE_MATERIAUで設定した材料を設定                                                                 |
| 結果        | RESULTAT<br>OPTION<br>EPSI_ELNO_DEPL<br>EQUI_ELNO_SIGM<br>EQUI_ELNO_EPSI | 定義した solver の名称<br>求める要素解<br>要素の変位<br>要素の応力<br>要素のむずみ                                             |
| CALC_NO   |                                                                          | 節点解を求める                                                                                           |
| 結果        | RESULTAT<br>OPTION<br>EPSI_NOEU_DEPL<br>EQUI_NOEU_SIGM<br>EQUI_NOEU_EPSI | 定義した solver の名称<br>求める節点解<br>節点の変位<br>節点の応力<br>節点のひずみ                                             |
| IMPR_RESU |                                                                          | 結果を出力                                                                                             |
| 出力        | FORMAT<br>MED<br>UNIT<br>RESU<br>RESULTAT<br>NOM_CHAM<br>NOM_CMP         | 出力形式<br>MED フォーマットで出力<br>桁数を指定<br>出力項目を指定<br>定義した solver の名称<br>出力項目名を指定<br>出力項目の計算方法を指定 以下が設定した例 |